# Adding Sponsor Information To A Kuali Proposal

To Add Sponsor Information & Guidance to an Existing Kuali Proposal you will use the following additional tabs:

- ✓ Delivery Info
- ✓ Sponsor & Program Information
- ✓ Attachments

#### **STEP 1: Delivery Info**

While in the Proposal Development Screens, navigate to Delivery Info and answer the following sections:

- 1. Submission By
- 2. Submission Type

| prod Construct<br>Proposal: #1700/<br>L Walter Ellis Horton                                                                                                    | 142                |                 |              |   |                           |       |         | ~        |                   | Charlum<br>Doc NB<br>525 Cr<br>Initiation<br>Charlotte | eret laks<br>bri 31040<br>britected: (<br>britected: (<br>c 3107mpro |
|----------------------------------------------------------------------------------------------------|--------------------|-----------------|--------------|---|---------------------------|-------|---------|----------|-------------------|--------------------------------------------------------|----------------------------------------------------------------------|
|                                                                                                    | 2.17 2.2           |                 |              |   | - (ben vytamie 198) # Pyr | = Dev | E Value | Fileenty | W Budget Versions | 1/100                                                  | (B page o                                                            |
|                                                                                                    | Delivery Info      |                 |              |   |                           |       |         |          |                   |                                                        |                                                                      |
| R. (Dub                                                                                                    | Tabero             | man, by town    |              |   |                           |       |         |          |                   |                                                        |                                                                      |
| Preparat Lanan                                                                                                    | Sectories          | a figue: onlect |              |   |                           |       |         |          |                   |                                                        |                                                                      |
| Convert & Dennes Information                                                                                                    | Substitution Are   | Cit true        |              |   |                           |       |         |          |                   |                                                        |                                                                      |
| Oracitation and southern                                                                                                    | Submission North A | Advest Darge    | Clear        |   |                           |       |         |          |                   |                                                        |                                                                      |
| for Personal A                                                                                                    | Sumber of          | copies:         |              |   |                           |       |         |          |                   |                                                        |                                                                      |
| Continu                                                                                                    | Submission dee     | ription:        |              |   |                           |       |         |          |                   |                                                        |                                                                      |
| All a house of the second second seco |                    |                 |              |   |                           |       |         |          |                   |                                                        |                                                                      |
| Cambrende .                                                                                                    |                    |                 |              |   |                           |       |         |          |                   |                                                        |                                                                      |
| -                                                                                                    |                    |                 |              |   |                           |       |         |          |                   |                                                        |                                                                      |
| Acona                                                                                                    |                    |                 |              |   |                           |       |         |          |                   |                                                        |                                                                      |
| Lopinetalitionatie                                                                                                    |                    |                 |              |   |                           |       |         |          |                   |                                                        |                                                                      |
| · Spenarc Scient                                                                                                    |                    |                 |              |   |                           |       |         |          |                   |                                                        |                                                                      |
|                                                                                                    |                    |                 |              |   |                           |       |         |          |                   |                                                        |                                                                      |
|                                                                                                    |                    |                 | tel las area | - |                           |       |         |          |                   |                                                        |                                                                      |

### **STEP 2: Sponsor & Program Information**

Navigate to Sponsor & Program Information and answer the following sections:

- 1. Sponsor Deadline Type
- 2. Opportunity ID
- 3. Opportunity Title

| And Developments              |                                     |                                                                                                    |         |           |                             |
|-------------------------------|-------------------------------------|----------------------------------------------------------------------------------------------------|---------|-----------|-----------------------------|
|                               | <u>a</u>                            |                                                                                                    |         |           | TATEL SHE COLORED COLUMNERS |
|                               | Sponsor & Program Information       | 1                                                                                                    |         |           |                             |
| 🕼 Basics 🗸 🗸                  | () Decement was successfully saved. |                                                                                                    |         |           |                             |
| Perpenal Details              |                                     |                                                                                                    |         |           |                             |
| 525 Opportunity Search        | Sponsor deadline:                   | 10(31/2017                                                                                                    |         | Art. rise |                             |
| Declosey Isla                 | Spensor Doubling Type:              | 1990                                                                                                    |         |           | 1                           |
| Sponser & Program Information | Notice of Opportunity:              | select                                                                                                    |         |           | 3                           |
| Organization and Location     | Operation P                         |                                                                                                    |         |           |                             |
| 1 Koy Personnel >             | office and ac-                      |                                                                                                    |         |           |                             |
| ✓ Complianco                  | CHUA Number:                        |                                                                                                    |         |           |                             |
| ℜ Atischments                 | Sabawards:                          | 12 Yea, this perpendi includes intercenti(a)                                                                                             |         |           |                             |
| @ Cuestomaire                 | Sponsor Proposal ID:                |                                                                                                    |         |           |                             |
| CEI Budget                    |                                     |                                                                                                    |         |           |                             |
| Access                        | NSF Science Code:                   | minet                                                                                                    |         |           | • Q                         |
| A Supplemental Information    | Anticipated Award Type:             | MRC1                                                                                                    |         |           |                             |
| 09 Sannay/Salmit              | Agency Routing Identifier:          |                                                                                                    |         |           |                             |
|                               | Prev Grants. Gov Tracking ID:       |                                                                                                    |         |           |                             |
|                               | Organization Titler                 |                                                                                                    |         |           |                             |
|                               |                                     |                                                                                                    |         |           |                             |
|                               |                                     |                                                                                                    |         |           |                             |
|                               |                                     |                                                                                                    |         |           |                             |
|                               |                                     | Back Save Save and Continue Close                                                                                                    |         |           |                             |
|                               |                                     | Instantion Provide the Instantion Instantion                                                                                             |         |           |                             |
|                               |                                     | Capyright 2005 2017 Kuall, Inc. All rights reserved.                                                                                     |         |           |                             |
|                               | Perto                               | ins of Kaali are copyrighted by other parties as described in the <u>Accessivedoments</u><br>1709-0001-0012-04-04 10-06 MOT other hysis. | Estrem. |           |                             |

# Adding Sponsor Information To A Kuali Proposal

### **STEP 3: Attachments**

If you have guidance you would like to include in the proposal record:

- 1. Click on Attachments
- 2. Click on Upload & Add
- 3. Select Sponsor Guidance as Attachment Type
- 4. Select Status as Complete
- 5. Enter a Description (i.e. Guidance)
- 6. Choose File to Upload
- 7. Click Save

| Kuni Risensi                                                                                                    |                                                                                                    | EM ADMIREROTOR                                                                                                    | 101102                                                                                                    |
|----------------------------------------------------------------------------------------------------|----------------------------------------------------------------------------------------------------|----------------------------------------------------------------------------------------------------|----------------------------------------------------------------------------------------------------|
|                                                                                                    |                                                                                                    | Details Others & twarring                                                                                                    | Amount of the second second se |
| Proposal: #1700<br>PL Walter Ellis Horton                                                                                                    | 441                                                                                                    | Adaulonari Typer '<br>Topter Goldano<br>Vadaro<br>Carpela<br>Costant Name                                                                                                    | Decentral bits     Decentral bits     Decentra      |
| <ul> <li>Bases</li> <li>Bases</li> <li>Bases</li> <li>Bases</li> <li>Bases</li> <li>Bases</li> <li>Bases</li> <li>Bases</li> <li>Bases</li> </ul> | Attachments<br>Chouse we accession week<br>Attachments<br>Proposition<br>Proposition<br>Attack week week<br>Attack week week<br>Attach week week<br>Attach week<br>Attach week<br>Attach week | Even Malane : Proce Rander Concerner Concerner | 14.001daar                                                                                                    |
|                                                                                                    |                                                                                                    | Test New Test of Century Class                                                                                                    |                                                                                                    |

-OR-

### Files can also be "Dragged and Dropped" Into Screen from computer's files. To do this:

- 1. Click on Attachments
- 2. Drag document into window
- 3. Select Sponsor Guidance as Attachment Type
- 4. Select Status as Complete
- 5. Enter a Description (i.e. Guidance)

| Proposal: #1700441      |  |
|-------------------------|--|
| PI: Walter Filis Horton |  |

|                          | noe                                                                                                    |
|--------------------------|----------------------------------------------------------------------------------------------------|
|                          | → Data Validation (m) ↔ Point ↔ Copy 	■ Madura 	■ Henrachy 	≅Dodget Venices → Link ③ Helg                                                                                                    |
|                          | Attachments                                                                                                    |
| Basics ~                 | A This page has 2 messages                                                                                                    |
| Key Personnel >          | The uploaded file < Sponsor Guidance ptP > contains special characters <> in the file name. Special characters should be avoided in any the name if this proporal is being submitted via Grants gov                                                                                                    |
| Compliance               | - Occurring has reconsidered associated associated |
| Attachments              |                                                                                                    |
| ) Questionnaire          | Attachments () 1 messages                                                                                                    |
| 3 Budget                 | * Proposal (1): 1 messages                                                                                                    |
| Access                   |                                                                                                    |
| Supplemental Information | Proposal (0) ① Personnel (0) Abstracts (0) Internal (0) Notes (0)                                                                                                    |
| Summary/Submit           | Proposal (o) ①1messages                                                                                                    |
|                          | * You have deleted an item from flamables.                                                                                                    |
|                          | Add attachments to this proposal                                                                                                    |
|                          | Add Skituse asket                                                                                                    |
|                          | Uptours & Add                                                                                                    |
|                          | + Copy Files to Add.,                                                                                                    |
|                          |                                                                                                    |